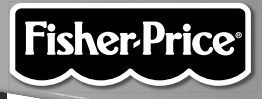

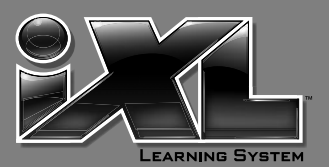

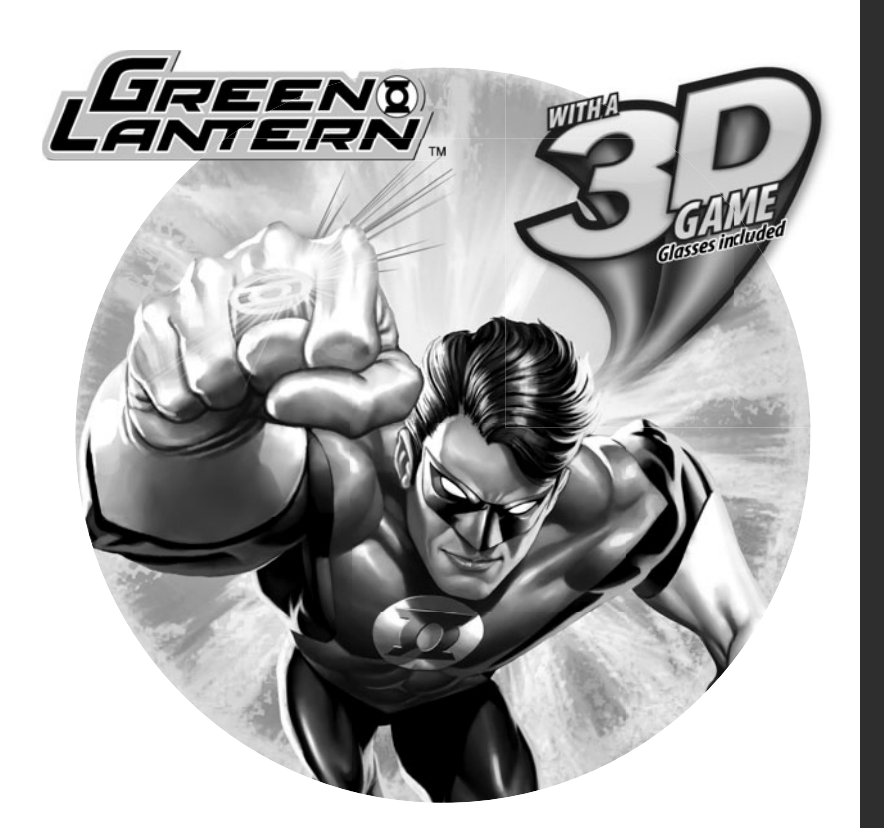

### www.fisher-price.com

### **Consumer Information**

- Please keep this owner's manual for future reference, as it contains important information.
- Adult setup is required to install this software title on your computer and then transfer to your iXL<sup>™</sup> Handheld Device (sold separately).
- The CD ROM is not a toy.
- For proper use of this software, we recommend your computer meet minimum system requirements, including an internet connection.

#### PC Minimum System Requirements

## **Content and Use Instructions**

If you would like instructions for use, please go to: www.service.mattel.com

| Consumer Relations Support Cent                                                                                                    |                                                                                                    |
|----------------------------------------------------------------------------------------------------|----------------------------------------------------------------------------------------------------|
|                                                                                                    |                                                                                                    |
| Chaine Chaine and Chaine and Chai | and ( 100 Sector ) From West-Sector ( Generatio ) Secondard<br>Sector ( Sectors ( Sectors |

· Click on the Instruction Sheet tab at the top of the page

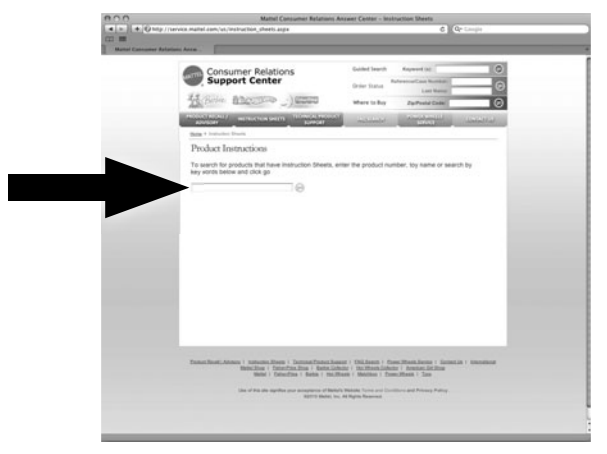

- Type the product number of this software title, **W0430**, in the search box and click **G0**.
- Then, click on the instruction sheet link.

## Software Installation

### • Before installing this software title:

- iXL<sup>™</sup> Computer Software must be installed before installing this software title. If you have not done this, you will be prompted to install iXL<sup>™</sup> Computer Software (included on this CD-ROM). Once installation is complete, re-insert the software title CD-ROM, or go to your computer's Start Menu, select 'Run,' and type D:\setup.exe.
- Make sure your **iXL**<sup>™</sup> (sold separately) is **not** connected to your computer.
- Close iXL<sup>™</sup> Computer Sofware (that came with iXL<sup>™</sup>).
- If you have multiple logons on your computer, be sure the logon you are using has Administrator privileges. You will need Administrator privileges to install this software.
- Insert the CD into the CD-ROM or DVD drive of your computer.
- The software installer launches automatically. Follow the on-screen instructions to complete installation.

Note: You need to install all components to use this software.

• If installation of the software does not launch automatically, go to the "Start" menu, click on "Run" and type "D:\setup".

### Uninstall Software

- Click on the following items (in order):
  - "Start" menu on your computer taskbar
  - "Programs"
  - "iXL™"
  - "Titles"
  - "Green Lantern"
  - "Uninstall"

# Connecting iXL<sup>™</sup> Handheld Device

• After installing this software title, connect iXL<sup>™</sup> (sold separately) to your computer to transfer and manage content.

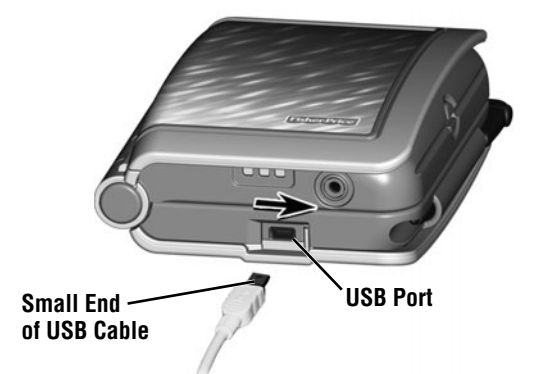

- Slide the USB door open on iXL<sup>™</sup> to access the USB port.
- Insert the smaller end of the USB cable into the USB port on  $\mathbf{iXL}^{\mathsf{m}}$ .

### 

To prevent strangulation, keep computer cables away from children.

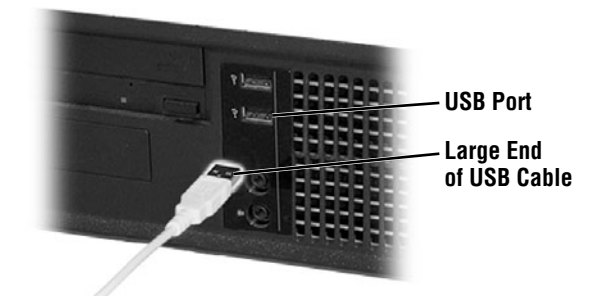

# Connecting iXL<sup>™</sup> Handheld Device

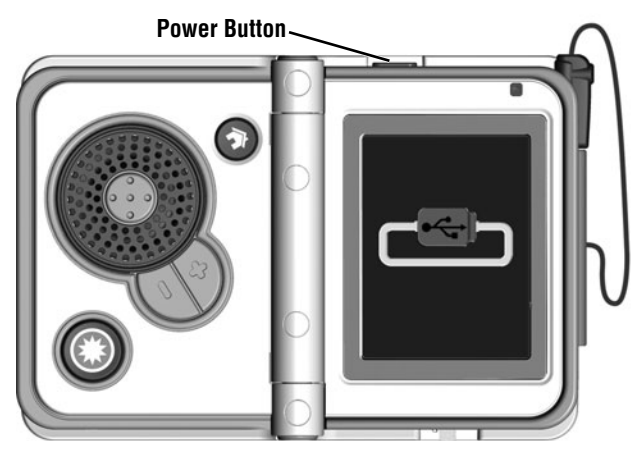

- Open  $\mathbf{iXL}^{\mathsf{m}}$  and press the power button  $\bigcirc$  .
- If **iXL**<sup>™</sup> is properly connected to your computer, you will see the USB connect symbol on the screen.

## iXL<sup>™</sup> Computer Software

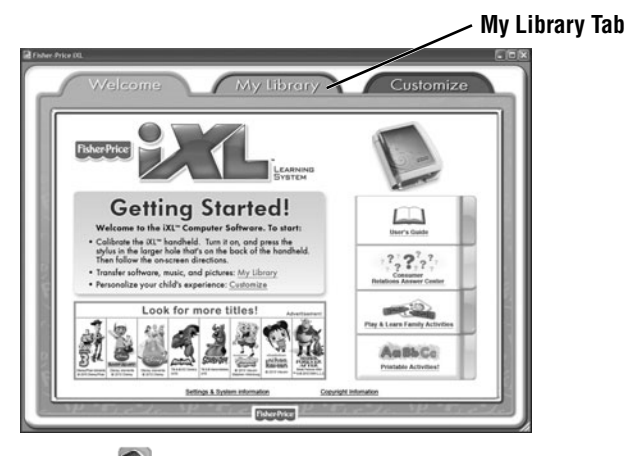

- Double-click on the not on your computer desktop to launch iXL<sup>™</sup> Computer Software that was included with the iXL<sup>™</sup> Handheld Device (sold separately).
- From the Welcome page, click on the **My Library** tab to transfer the software title to **iXL**<sup>™</sup>.
- Note: iXL<sup>™</sup> must be connected to your computer, turned on and open.

## **My Library Software Titles**

**Note:** The software titles that appear on the **My Library** and **My Handheld** sides of the screen in  $iXL^{m}$  Computer Software will vary depending on the software titles you purchased and installed (additional software titles sold separately).

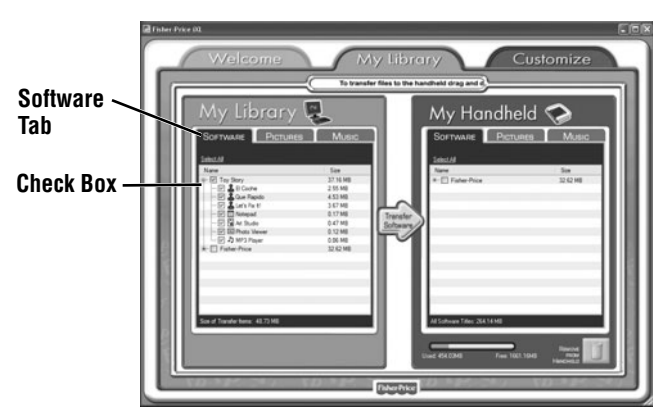

- On the **My Library** side of the screen, click on the **Software** tab to transfer this software title to **iXL**<sup>™</sup>.
- Click on the check box (on the My Library side of the screen) next to this software title.

**Hint:** If you use the check box next to the main title, you will transfer everything included in this software title. To customize the content on  $iXL^{m}$ , click only on selected activities.

# **My Library Software Titles**

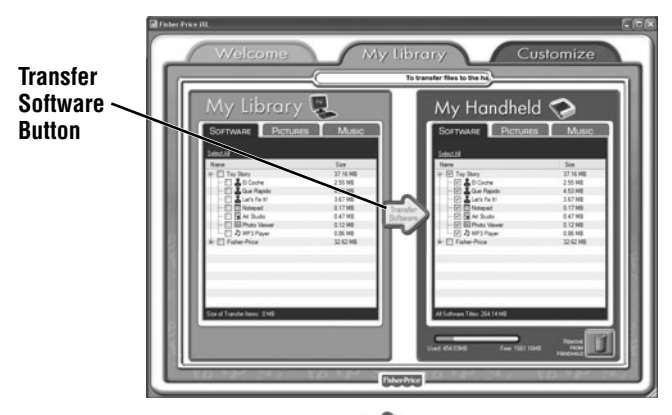

- Click on the **Transfer Software** ⇒ button to move this software title (or selected activities from this software title) onto the **My Handheld** side of the screen and onto **iXL**<sup>™</sup>.
- After transferring this software title, disconnect iXL<sup>™</sup> from your computer.

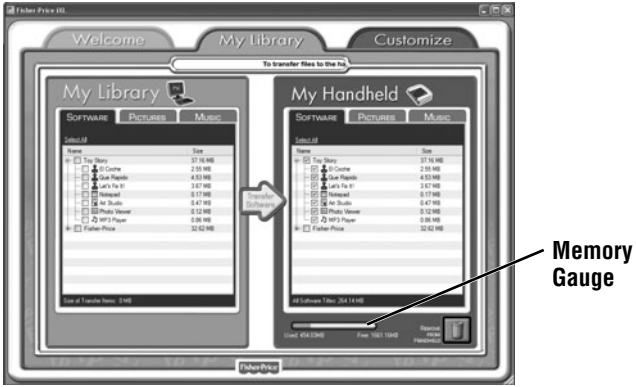

• To remove an **iXL**<sup>™</sup> software title (or activity) from **iXL**<sup>™</sup>, first click on the check box next to the software title (or activity) on the **My Handheld** side of the screen. Then, click on **1**.

Hint: If you'd like to check how much memory is available on iXL<sup>™</sup>, look at the memory gauge on the My Handheld side of the screen.

#### NOTICE ABOUT EPILEPSY AND SEIZURES PLEASE READ THIS NOTICE BEFORE YOU OR YOUR CHILD USE ANY VIDEO/COMPUTER GAME.

A very small portion of the population has a condition, which cause a momentary loss of consciousness when viewing certain kinds of flashing lights or patterns that are commonly present in our daily environment. This condition may cause seizures while watching some kinds of television pictures or playing certain video/ computer games. Players who have not had any previous seizures may nonetheless have an undetected epileptic condition.

If you or anyone in your family has experienced symptoms linked to an epileptic condition (e.g. a seizure or loss of awareness), consult your physician before playing video/computer games.

We recommend that parents observe their children while they play video/ computer games. If you or your child experience any of the following symptoms such as dizziness, altered vision, eye or muscle twitching, involuntary movements, loss of awareness, disorientation or convulsions, **DISCONTINUE USE IMMEDIATELY** and consult your physician.

Additionally, please follow these precautions whenever playing a video/ computer game:

- Do not play if you are tired or need sleep.
- Always play in a well lit room.
- Be sure to take a 10-15 minute break every hour while playing.

## **Consumer Information**

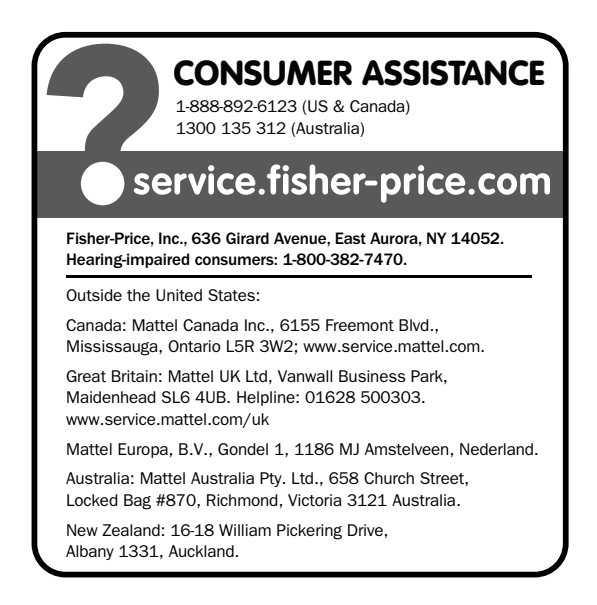

Adobe, the Adobe logo, and Flash are either registered trademarks or trademarks of Adobe Systems Incorporated in the United States and/or other countries.

Apple is a trademark of Apple Inc., registered in the U.S. and other countries.

MPEG Layer-3 audio decoding technology licensed from Fraunhofer IIS and Thomson.

Windows is a registered trademark of Microsoft Corporation in the United States and other countries.

Windows Vista, Windows Media Player are either a registered trademark or trademark of Microsoft Corporation in the United States and/or other countries.

GREEN LANTERN and all related characters and elements are trademarks of and © DC Comics.

(S11)

Fisher Price, Inc., a subsidiary of Mattel, Inc., East Aurora, NY 14052 U.S.A. ©2011 Mattel, Inc. All Rights Reserved. ( @ and ™ designate U.S. trademarks of Mattel, Inc., unless otherwise indicated.

**PRINTED IN CHINA** 

W0430pr-0920